## eUgovaranje - ePonude

# Upute za korisnike

Autori: Hrvoje Šušković, Siniša Košćina

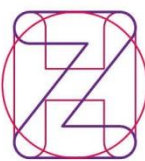

Hrvatski Croatian zavod za Health zdravstveno Insurance osiguranje Fund

Verzija 4.0, HZZO, studeni 2017.

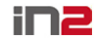

### Korak 1 – Spajanje na sustav ePonude

- a) Internet adresa za pokretanje sustava: <u>https://eponuda.hzzo.hr/ponude/f?p=ePonudaHZZO:PRIJAVA</u> (molim kopirajte link u Internet pretraživač ili CTRL+klik mišem iz ovog dokumenta)
- b) Upišite Vaše korisničko ime i lozinku (nakon prve prijave sustav će tražiti promjenu izvorno dodijeljene)
- c) Promjena zaporke moguća je s glavnog ekrana odabirom opcije "Promjena lozinke"

| https://eponuda.hzzo.hr/ponude/f?p= | ePonudaHZZO:PRUAVA | (1) 20 20 - 2 |
|-------------------------------------|--------------------|---------------|
| Prijava u ePonude HZZO X            |                    |               |
|                                     |                    | ^             |
|                                     |                    |               |
| Hrvatski<br>zavod za                | Croatian Pametno   |               |
| zdravstve                           | ePonuda HZZ        | 0             |
|                                     |                    |               |
| Korisničko ime                      | sinisakb           |               |
|                                     |                    |               |
| Lozinka                             | Prijava            |               |
|                                     |                    |               |
|                                     | nowered b          | - יחפ         |
|                                     | ponerou o          |               |
|                                     |                    |               |
|                                     |                    |               |

### Korak 2 – Održavanje matičnih podataka ustanove (lokacije, oprema)

a) Na glavnom ekranu u gornjem desnom kutu odabirom opcije "Osnovni podaci o ustanovi" otvara se ekranski obrazac s matičnim podacima vaše zdravstvene ustanove

|                                                                                  |                                                                                                    | ار بصر ا                                              |         |
|----------------------------------------------------------------------------------|----------------------------------------------------------------------------------------------------|-------------------------------------------------------|---------|
| C D https://eponuda.hzzo.hr/ponude/f?p=1000                                      | 2:1:2315507668952501                                                                                                    | ) ک£+۹                                                | n 🖈 🌣   |
| ePonuda HZZO ×                                                                   |                                                                                                    | Carl Carl / Carl                                      |         |
| Hrvatski Croatian<br>zavod za Health<br>zdravstveno Insurance<br>osiguranje Fund | Pametno<br>zdravlje.                                                                                                    | ePonuda osnovni podaci o ustanovi promjena lozinke or | djava ^ |
| Početna stranica                                                                 |                                                                                                    |                                                       |         |
| Početna stranica                                                                 | Broj ponuda za trenutnu i s                                                                                                    | ljedeću godinu:                                       |         |
| Sugovaranje                                                                      | ePonude - unos u tijeku za 2014 godinu:<br>ePonude - unos u tijeku za 2015 godinu:                                                   | 0                                                     |         |
| ePonude - unos u tijeku                                                          | ePonude - poslane u HZZO za 2014 godinu:                                                                                             | 0                                                     |         |
| ePonude - poslane u<br>HZZO                                                      | ePonude - poslane u HZZO za 2015 godinu:<br>ePonude - vraćene u obradu za 2014 godinu:<br>ePonude - vraćene u obradu za 2015 godinu: | 0<br>0                                                |         |
| ePonude - vraćene u<br>obradu                                                    | ePonude - zaključene za 2014 godinu:<br>ePonude - zaključene za 2015 godinu;                                                         | 0<br>0                                                |         |
| ePonude - zaključene                                                             | ePonude - ugovorene za 2014 godinu:                                                                                                  | 1                                                     |         |
| ePonude - ugovorene                                                              | eronuae - ugovorene za 2015 goainu.                                                                                                  |                                                       |         |
| Uloge djelatnika                                                                 |                                                                                                    |                                                       |         |
| S Izvještaji                                                                     |                                                                                                    |                                                       |         |
|                                                                                  |                                                                                                    |                                                       |         |
| Dobrodošli: Siniša Košćina                                                       |                                                                                                    | powered by in2                                        | ~       |
|                                                                                  |                                                                                                    |                                                       |         |

b) Na ekranskom obrascu za održavanje matičnih podataka zdravstvene ustanove u donjem dijelu se nalaze podaci o lokacijama i opremi. Na kartici "Lokacije" odabirom gumba "Nova lokacija" unosi se svaka fizička lokacija na kojoj se nalaze dijelovi zdravstvene ustanove koju pružaju zdravstvene usluge (postoji HZZO šifra lokacije). Datumi vrijedi od – vrijedi do označavaju u kojem periodu će se lokacija koristiti. Promjena podataka moguće je odabirom opcije lijevi u retku ("Uredi")

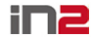

| nuda HZZO >                   |                |                            | -               |    |                            | 1.00         | -              |          |
|-------------------------------|----------------|----------------------------|-----------------|----|----------------------------|--------------|----------------|----------|
| etna stranica > osnovni p     | odaci o ustano | vi                         |                 |    |                            |              |                |          |
| Zdravstvena ustanova          |                |                            |                 |    |                            | ohrani promj | ene o osnovnim | podacima |
| Šifra *                       |                | Područni ured *            |                 |    |                            |              |                |          |
| 006200621                     |                |                            | 114             |    |                            |              |                |          |
| Naziv *                       |                |                            |                 |    |                            |              |                |          |
| KLINIČKI BOLNIČKI CE          | NTAR ZAGRE     | B                          |                 |    |                            |              |                |          |
| Tip ustanove *                |                |                            |                 |    |                            |              |                |          |
| KLINIČKI BOLNIČKI             | CENTAR         |                            | 0               | 0  |                            |              |                |          |
| Naselje *                     |                |                            |                 |    |                            |              |                |          |
| ZAGREB                        |                |                            | 0               | 0  |                            |              |                |          |
| Adresa *                      |                | Broj i podbroj             |                 |    |                            |              |                |          |
| ŠALATA                        |                | 2                          |                 |    |                            |              |                |          |
| Nadređena ustanova            |                |                            |                 |    |                            |              |                |          |
|                               |                |                            | 0               | 0  |                            |              |                |          |
| Tip ustanove<br>Bolnički SKZZ |                | ● Javno vlasništvo 🛛 Priva | atno vlasništvo |    |                            |              |                |          |
| Lokacije Oprem                | а              |                            |                 |    |                            |              |                |          |
|                               |                |                            |                 |    |                            |              | Nova le        | okacija  |
| Pregled i ažuriranje          | Šifra          | Naziv                      | Područni ureo   | d  | Adresa                     | Vrijedi od   | Vrijedi do     |          |
|                               | 006400620      | KBC ZAGREB - REBRO         | 114             | KI | ŠPATIĆEVA 12, 10000 ZAGREB | 01.01.2015   | :              |          |
| ÷                             | 006600620      | KBC ZAGREB - PETROVA       | 114             | PE | TROVA 13, 10000 ZAGREB     | 01.01.2015   |                |          |
|                               |                |                            |                 |    |                            |              |                |          |

c) Na ekranskom obrascu za održavanje matičnih podataka zdravstvene ustanove u donjem dijelu se nalaze podaci o lokacijama i opremi. Na kartici "Oprema" odabirom gumba "Nova oprema" unosi se svaki komad skupe medicinske opreme (prijavljen prema HZJZ) koji se koristi u pružanju zdravstvene usluge. Grupa opreme se odabire iz listu ponuđenih. Promjena podataka moguće je odabirom opcije lijevi u retku ("Uredi")

|                     | a barrar         |               |                       |                            |               |               |                      |              |
|---------------------|------------------|---------------|-----------------------|----------------------------|---------------|---------------|----------------------|--------------|
| https://eponuda     | hzzo.hr/ponude/f | ?p=10002:300: | 2315507668952501::NO  | 0::P300_ID:8883&cs=353C4DE | BEED9D96B4966 | C1DBF8FB217DD | Autom                | P-€¢ {       |
| uda HZZO            | *                |               |                       |                            |               |               |                      |              |
| dravstvena ustanova |                  |               |                       |                            |               | Pohra         | ani promjene o osnov | nim podacima |
| Šifra *             |                  | Područ        | ni ured *             |                            |               |               |                      |              |
| 006200621           |                  |               |                       | 114                        |               |               |                      |              |
| Naziv *             |                  |               |                       |                            |               |               |                      |              |
| KLINIČKI BOLNIČKI   | ENTAR ZAGREB     |               |                       |                            |               |               |                      |              |
| Tip ustanove *      |                  |               |                       |                            |               |               |                      |              |
| KLINIČKI BOLNIČI    | KI CENTAR        |               |                       | 0 0                        |               |               |                      |              |
| Naselje *           |                  |               |                       |                            |               |               |                      |              |
| ZAGREB              |                  |               |                       | 8 0                        |               |               |                      |              |
| Adresa *            |                  | Broj i p      | odbroj                |                            |               |               |                      |              |
| ŠALATA              |                  | 2             |                       |                            |               |               |                      |              |
| Nadređena ustanova  |                  |               |                       |                            |               |               |                      |              |
|                     |                  |               |                       | 0 0                        |               |               |                      |              |
| Tip ustanove        |                  |               | no vlacničtvo 🔿 Privr | atao vlacničtvo            |               |               |                      |              |
| BOINICKI SKZZ       |                  | @ Javi        |                       |                            |               |               |                      |              |
| Lokacije Opre       | ma               |               |                       |                            |               |               |                      |              |
|                     |                  |               |                       |                            |               |               |                      |              |
|                     |                  |               |                       |                            |               |               |                      | ova oprema   |
| Pregled i           | Šifra grupe      | Šifra         |                       |                            |               |               | Godina               | HZJZ         |
| ažuriranje          | opreme           | opreme        | Grupa opreme          | Naziv opreme               | Serijski broj | Proizvođač    | proizvodnje          | šifra        |
|                     | 1.               | 1.1.          | CT uređaj - CT        | s jednim ili dva reda      | 1154          | SIEMENS       | 2010                 |              |
|                     |                  |               | scanner               | detektora                  |               |               |                      |              |
|                     |                  | 11            | CT uređaj - CT        | s jednim ili dva reda      | 1153          | SIEMENS       | 2010                 |              |
|                     | 1.               |               | scanner               | detektora                  |               |               |                      |              |

### Korak 3 – Kreiranje glave ponude i pristup do ekrana za unos radilišta (samo prve godine; svaka nastavna ponuda se kreira iz ugovorene, putem gumba Aneks – vidi korak 4)

a) Na glavnom ekranu odaberite opciju s lijeve strane "ePonude – unos u tijeku"

Ø

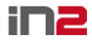

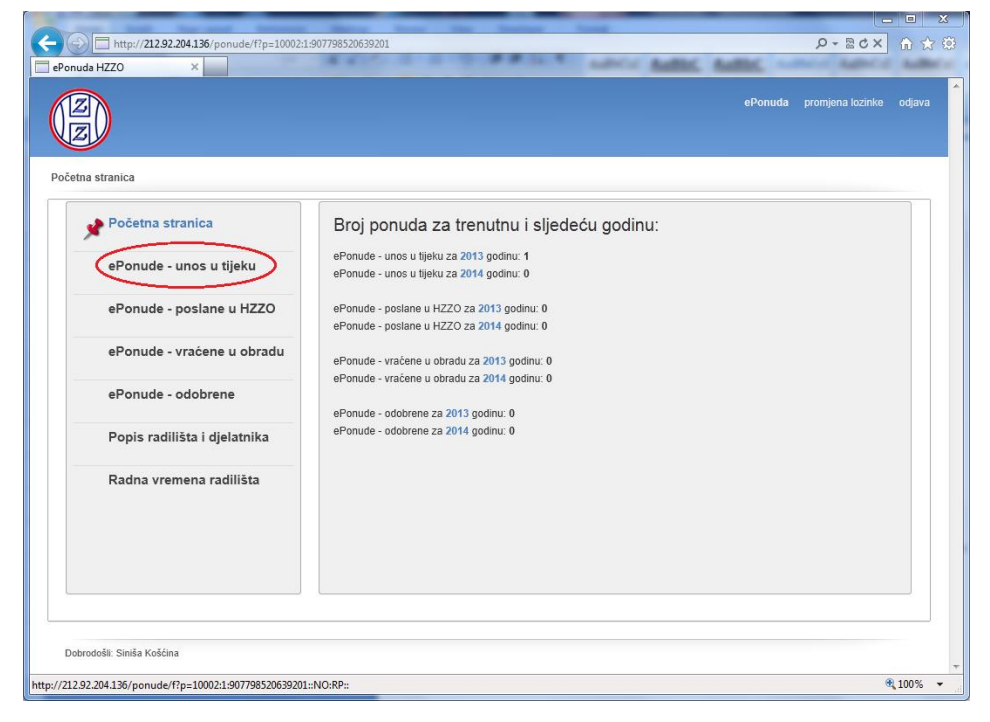

b) Na ekranu s listom Vaših ponude odaberite gumb "Dodaj novu ponudu" (za kreiranje nove) ili pritiskom na ikonu s olovkom otvorite postojeću (za ažuriranje prethodno unesene). Trenutno je dozvoljeno kreirati po jednu ponudu po godini (tekućoj i slijedećoj).

| (  http://212.92.204.136/ponude/f?p=10002  | 2:10:907798520639201::NO:RP.10:F10002_PARENT_UGOVOR_NAZIV:ePonude%20-%20unos%20u%20tijeku 🖉 🗸 🕿 🕏 🗙 | <b>m</b> ★ Ø |
|--------------------------------------------|----------------------------------------------------------------------------------------------------|--------------|
| aBonuda HZZO                               | THE R. P. LEWIS CO., LANSING MICH.                                                                  |              |
|                                            | ePonuda promjena lozinke                                                                            | odjava       |
| Početna stranica > ePonude - unos u tijeku |                                                                                                    |              |
| Početna stranica                           | Q Godina - Prikaži svez P Pretraži Poništi pretragu                                                 |              |
| 📌 ePonude - unos u tijeku                  | ePonude - unos u tijeku Dodej novu ponudu                                                           | Ď            |
| ePonude - poslane u HZZO                   | Pregled i azuriranje Godina Broj radilišta                                                          |              |
| ePonude - vraćene u obradu                 | 2013 517                                                                                            |              |
| ePonude - odobrene                         |                                                                                                    |              |
| Popis radilišta i djelatnika               |                                                                                                    |              |
| Radna vremena radilišta                    |                                                                                                    |              |
|                                            |                                                                                                    |              |
| Dobrodošli: Siniša Košćina                 |                                                                                                    |              |
|                                            | @                                                                                                   | 100% -       |

### Korak 4 - Kreiranje nove ponude temeljem prethodne - aneks ili novo ugovorno razdoblje

a) Na glavnom ekranu odaberite opciju s lijeve strane "ePonude - ugovorene"

(Z)

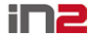

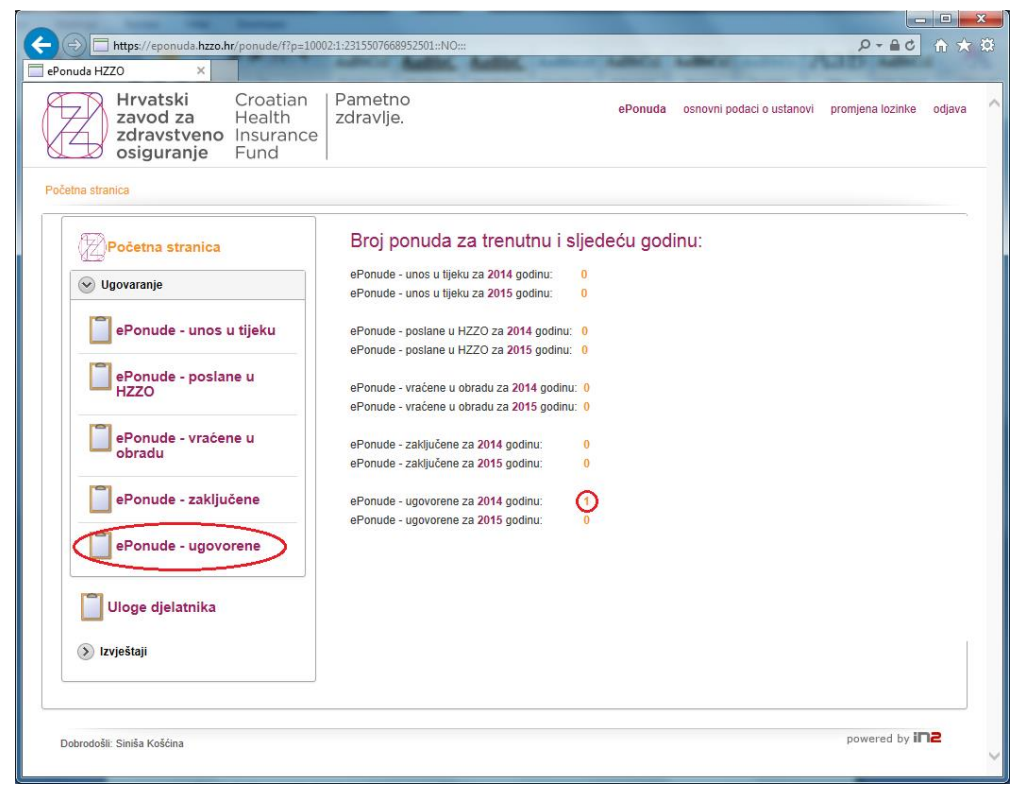

b) Odabirom gumba "Aneks ugovora" kreira se nova ponuda preslikavanjem aktivne (uz unos datuma od kojeg će novi ugovor početi važiti). Datum ugovora se može naknadno mijenjati. Nakon kopiranja, prethodno ugovorena ponuda/ugovor postaje "neaktivan" (samo za ovu aplikaciju; važenje će biti regulirano novim datumom početka idućeg ugovora), te se pristupa korekcijama postojećih/dodavanjem novih radilišta.

|                                                                                                    | ो 🛣 🗄 | Ð. |
|----------------------------------------------------------------------------------------------------|-------|----|
| ePonuda HZZO ×                                                                                                    |       |    |
| Hrvatski zavod za zdravstveno osiguranje Fund Pametno zdravlje. Ponuda osnovni podaci o ustanovi promjena lozinke od | djava | ^  |
| Početna stranica > ePonude - ugovorene                                                                               |       |    |
| Početna stranica         Q Godina         -Prikaži sve -         Pretraži         Poništi pretragu                   |       |    |
| Ugovaranje         ePonude - ugovorene                                                                               |       |    |
| Pregled Godina Broj radilišta Datum ugovora Aktivna ponuda                                                           |       |    |
| ePonude - poslane u                                                                                                  |       |    |
| HZZO 2014 813 02.01.2014 Ne                                                                                          |       |    |
| ePonude - vraćene u obradu         2013         800         01.05.2013         Da           1 - 3                    |       |    |
| ePonude - zaključene                                                                                                 |       |    |
| Ponude - ugovorene                                                                                                   |       |    |
| Uloge djelatnika                                                                                                    |       |    |
| (3) Izvještaji                                                                                                    |       |    |
|                                                                                                    |       |    |
| Dobrodošli: Siniša Košćina powered by in2                                                                            | 1     | ~  |

Korak 5: Unos i ažuriranje podataka o radilištima

Ø

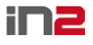

#### eUgovaranje - ePonude

 a) Odabirom gumba "Dodaj novo radilište" ili odabirom ikone s olovkom pristupate do ekrana za unos i ažuriranje podataka o radilištu. Ukoliko traženo radilište nije vidljivo možete ili koristiti opciju za prijelaz na slijedeći ekran (u desnom donjem kutu) ili pretragom liste radilište pronaći ono koje želite ažurirati (popunjavanjem uvjeta za pretragu i gumbom Pretraži)

|                        | ~             |                                             |                                             |              |                              |                           |      |
|------------------------|---------------|---------------------------------------------|---------------------------------------------|--------------|------------------------------|---------------------------|------|
| 2 N                    |               |                                             |                                             |              | ePonuda p                    | romjena lozinke           | odja |
|                        |               |                                             |                                             |              |                              |                           |      |
|                        | de unes u t   | ijeku ). Denje radiličta (2042. godina). Kl |                                             |              |                              |                           |      |
| na suanica 7 ePonu     | ue - unos u t | ijeku 7 Popis raunista (2015. gounia) - KL  | INICKI BULNICKI CENTAR ZAGREB               |              |                              |                           |      |
| < Povratak na popis    | ponuda        | Q Djelatnost                                | 8 (                                         | -            |                              |                           |      |
|                        |               | Naziv/šifra radilišta                       |                                             | Pret         | raži 🔵 Poništi p             | retragu                   |      |
|                        |               |                                             |                                             |              |                              |                           |      |
| opis radilišta vezanil | h uz ponudu   | za 2013 godinu. Status ponude: U izradi.    | Pošalji ponudu u HZZO Učita                 | ij podatke i | iz CSV-a Do                  | daj novo radilište        | 2    |
| Pregled i ažuriranje   | Šifra         | Naziv                                       | Djelatnost                                  | Broj sati    | Broj sati<br>(radno vrijeme) | Broj djelatnika<br>u timu |      |
| <u>الجه</u>            | 2P0000        | CENTAR ZA HITNU MEDICINU                    | 2000001 - Hitna medicina                    | 168          | 168,0                        | 59                        |      |
| (ه)                    | 21430A        | Ambulanta za bolesti metabolizma            | 2010000 - Interna medicina                  | 20           | 20,0                         | 0                         |      |
| <u>.</u> €             | 21830A        | Ambulanta za farmakoterapiju                | 2010000 - Interna medicina                  | 35           | 35,0                         | 9                         |      |
| Ŀ                      | 21840A        | Ambulanta za nespecifične plućne bolesti    | 2010000 - Interna medicina                  | 5            | 5,0                          | 6                         |      |
| Ŀ                      | 21440A        | Ambulanta za poremećaje lipida              | 2010000 - Interna medicina                  | 20           | 20,0                         | 0                         |      |
| Æ                      | 21921A-2      | Konzilijarna internistička ambulanta        | 2010000 - Interna medicina                  | 16           | 16,0                         | 2                         |      |
| ÷                      | 21921A-1      | Konzilijarna internistička ambulanta        | 2010000 - Interna medicina                  | 40           | 40,0                         | 6                         |      |
| Æ                      | 21420D        | Dnevna bolnica                              | 2010002 - Interna medicina - dnevna bolnica |              | 0,0                          | 0                         |      |
| ė                      | 21820D        | Dnevna bolnica                              | 2010002 - Interna medicina - dnevna bolnica |              | 40,0                         | 6                         |      |
| ¢                      | 2FF00D        | Dnevna bolnica - nuklearna medicina         | 2010002 - Interna medicina - dnevna bolnica |              | <del>0,0</del>               | 1                         |      |
|                        |               |                                             |                                             | redak 1 -    | 10 od više od 50             | 00 💌 Sljedeća >           | >    |

b) U gornjem dijelu ekrana popunjavaju se osnovni podaci o radilištu (šifra, naziv, djelatnost) skupa s parametrima koji opisuju ponuđenu količinu (sati, kreveti, mjesta...). Obveznost unosa polja ovisi o odabranoj djelatnosti, tako da će npr. stacionari obavezno morati imati uneseno podataka o broju kreveta.

| Pervalak a popola za 2013 godinu.<br>periodes radikis<br>periodes radikis<br>periodes radi | <pre></pre>                                                                                                    |                                                                                           | 21 21 21 21 21 21 21 21 21 21 21 21 21 2                                                                                                    |                                                                     |                                                                                                    |                                                                               |                                               |                                                                 |                                                                            |                                                                                                    |                              |                      |  |
|----------------------------------------------------------------------------------------------------|----------------------------------------------------------------------------------------------------|-------------------------------------------------------------------------------------------|----------------------------------------------------------------------------------------------------|---------------------------------------------------------------------|----------------------------------------------------------------------------------------------------|-------------------------------------------------------------------------------|-----------------------------------------------|-----------------------------------------------------------------|----------------------------------------------------------------------------|----------------------------------------------------------------------------------------------------|------------------------------|----------------------|--|
| ditie 7 of 517 vezano uz ponudu za 2013 godinu.<br>Territoria di anti a construitoria di anti a construitori di anti a construitori di anti a construito                                                                                                    | detike 7 of 517 vezano uz ponudu za 2013 godunu.                                                                                                    | < Povratak na                                                                             | i popis radilišta                                                                                                    |                                                                     |                                                                                                    |                                                                               |                                               |                                                                 |                                                                            |                                                                                                    |                              |                      |  |
| produce valiate<br>Sin * 21521A-1<br>Nary * Forzügana interacticiza ambuanta<br>pietotost * 201000 - Interna medicina<br>Broja mjesta dowine bolnice<br>Broja mjesta dowine bolnice<br>Broja mjesta dowine                                                                                     | Sine * 2102/A1   Next * Konzeljama intemistička ambulanta   Djedatiost * 2010000 - Interna medicina   Brig sti * 40 • 40 fedat dobivenis iz radnog vremens)   Brig sti * 40 • 40 fedat dobivenis iz radnog vremens)   Brig sti * 60 • 60 fedat dobivenis iz radnog vremens)   Brig sti * 60 • 60 fedat dobivenis iz radnog vremens)   Brig sti * 60 • 60 fedat dobivenis iz radnog vremens)   Brig sti * 60 • 60 fedat dobivenis iz radnog vremens)   Brig sti * 60 • 60 fedat dobivenis iz radnog vremens)   Brig sti * 60 • 60 fedat dobivenis iz radnog vremens)   Brig sti * 60 • 60 fedat dobivenis iz radnog vremens)   Brig sti * 60 • 60 fedation vreme dobilize   • 0 • 60 fedation vreme dobilize • 60 fedation vreme additika   • 0 • 0 fedation vreme dobilize • 70 • 150 • 60 fer   • 10 fedation and • 0 foodig • 10 fedation kin ka specululize in three medicine in the fedation vreme medicine in the fedation vreme medici                                                                                                    | adilište 7 od 5                                                                           | 517 vezano uz ponudu za 2013 g                                                                                                    | odinu.                                                              |                                                                                                    |                                                                               |                                               |                                                                 | Obriši radiliš                                                             | te Spremi pr                                                                                                  | romjene i ostani na stranici | Spremi promjene      |  |
| Sina *       2921A-1         Naziv *       Konziljama internistička anbudanta         ipelatiosti *       2010000- Interna medicina         Broj sali *       6n •         40 fr. dati dobiveni iz radnog vremena)       ipelatiosti *         rgi kvetska komodijalize       Broj isnipana komodijalize         rodovani e       Odatom - e         rodovani e       Odatom - e         rodovani e       Odatom - e         rodovani e       Odatom - e         rodovani e       Odatom - e         rodovani e       Odatom - e         rodovani e       Odatom - e         rodovani e       Tg. detanike         rodovani e       Tg. detanike         rodovani e       Tg. detanike         rodovani e       Tg. detanike         rodovani e       Tg. detanike         rodovani e       Tg. detanike         rodovani e       Tg. detanike         rodovani e       Tg. detanike         rodovani e       Tg. detanike         rodovani e       Tg. detanike         rodovani e       Tg. detanike         rodovani e       Tg. detanike         rodovani e       Tg. detanike         rodovani e       Tg. detanike                                                                                                    | Sifes       1922/A-1         Nacriv       Foncoliginal internicticia amodianta         Delationost       2010000-Interna medicina         Brog sall       40h         40h       40h Gald dobreni lar radingo venena)         Brog sall       40h         60h Gald dobreni lar radingo venena)       Evig tradi winne bioinice         Brog sall       60h Gald dobreni lar radingo venena)         Brog sall       Brog sangena hemodigalize         Octobert -       Cotobert -         Forscheent tim radiišta       Delation vene bioinice         Brog sall       Cotobert -         Sins i neard vegistanta       Tode satina         Brog straze vegistanta       Tode satina         Brog sectory All All All All All All All All All Al                                                                                                    | prethodno ro                                                                              | adilitte                                                                                                    |                                                                     |                                                                                                    |                                                                               |                                               |                                                                 |                                                                            |                                                                                                    |                              | sljedeće radilitte 📦 |  |
| sam i Zazovini zamodna zamodnata<br>piednost i 2010000 - Interna medicina<br>Broj sati i 40 m i 40h (sati dobiveni iz rading vremena)<br>piednost i 2010000 - Interna medicina<br>Broj sati i 40 m i 40h (sati dobiveni iz rading vremena)<br>roj krvetis štacinara<br>Broj snjesta denvie bolicie<br>i opstupska hemodijstize<br>i opstupska hemodijstize                                                                             | sina (INCAPI V Gorzijama intensisība anbujenta<br>Naziv · Gorzijama intensisība anbujenta<br>Broj setist · Goldono - Interna medicina<br>Broj setist · Goldono - Interna medicina<br>Broj setist · Goldono - Interna medicina<br>Broj setist · Goldono - Interna medicina<br>Broj setista delovenei iz radnog vremena)<br>Broj mesta delovenei iz radnog vremena)<br>Broj mesta delovenei iz radnog vr                                                                   |                                                                                           | 0.0004.4                                                                                                    | _                                                                   |                                                                                                    |                                                                               |                                               |                                                                 |                                                                            |                                                                                                    |                              |                      |  |
| kkr * koOugenin sensitica anducana<br>jelestiost * koOugenin sensitica anducana<br>jelestiost * koOugenin sensitica anducana<br>gelestiost * koOugenin sensitica anducana<br>gelestiost * koOugenin sensitica anducana<br>gelestiost * koOugenin sensitica anducana<br>gelestiost * koOugenin sensitica anducana<br>i o colocel -<br>sensitica and the model<br>sensitica and the model<br>sensitica a                                                                        | Na YV konzujuma nimikalica antuziana<br>Dipiadatosat * 2010000 - Interna medicina<br>Broj stati * 40h dati dobveni tradnog verma)<br>Broj stati * 40h dati dobveni tradnog verma)<br>Broj mijesta dievvni bolnice<br>Broj mijesta dievvni bolnice<br>Broj mijesta                                                                                      | Sina                                                                                      | 219214-1                                                                                                    |                                                                     |                                                                                                    | 1                                                                             | Napomena:                                     | *                                                               |                                                                            |                                                                                                    |                              |                      |  |
| Bitol sati * 2010000 - Interna medicina<br>Bitoj sati * 46h (sati dokveni iz radnog vremena)<br>Bitoj sati * 46h (sati dokveni iz radnog vremena)<br>Bitoj sati * 46h (sati dokveni iz radnog vremena)<br>Bitoj misita dnevne bolinice<br>Bitoj misita dnevne bolinice<br>Bitoj misita dnevne bo                                                                                               | piedentost* 2010000 - Interna medicina<br>Brig sati 46h a 6h a 6h a 6h a 6h a 6h a 6h a 6h                                                                                                    | Naziv *                                                                                   | Konzilijarna internistička ambu                                                                                                    | tanta                                                               |                                                                                                    | J                                                                             |                                               |                                                                 |                                                                            |                                                                                                    |                              |                      |  |
| Broj sati * On                                                                                                    | Broj sati * 40 • • 40 realité dobbroui le radinog versena)<br>broj kovete skalcinara Broj smjesa dnove bohice<br>broj postupaka hemodijalize<br>Cotabert -<br>Destupaka hemodijalize<br>Cotabert -<br>Destupaka hemodijalize<br>Cotabert -<br>Broj smjesa dnove bohice<br>Cotabert -<br>Destupaka hemodijalize<br>Cotabert -<br>Broj smjesa dnove bohice<br>Cotabert -<br>Destupaka hemodijalize<br>Cotabert -<br>Destupaka hemodijalize<br>Cotabert -<br>Destupaka hemodijali | )jelatnost *                                                                              | 2010000 - Interna medicin                                                                                                    | la                                                                  |                                                                                                    | 0 0                                                                           |                                               |                                                                 |                                                                            |                                                                                                    |                              |                      |  |
| roj kreveta stacionara Bioj njesta disevne bolioce<br>roj postupska hemodijstize Broj snjesta disevne bolioce<br>- Oddowit -<br>postupska hemodijstize Broj snjesta disevne bolioce<br>- Oddowit -<br>Rodon vrijeme radilška<br>- Broj tjodnin sati -<br>Dovini -<br>Broj njesta disevne bolioce<br>- Broj tjodnin sati -<br>Dovini -                                                                                                    | tircy levels stacionara Broj mjesta devone bolicie<br>Broj smijesta devone bolicie<br>Broj smijesta                                                                                    | Broj sati *                                                                               | 40h                                                                                                    | 40h (sati                                                           | dobiveni iz radnog vremena)                                                                                                    |                                                                               |                                               |                                                                 |                                                                            |                                                                                                    |                              |                      |  |
| roj postupaka hemodijalize<br>columni - Broj smijema hemodijalize<br>oduberi - v<br>postupaka hemodijalize<br>columni - Broj smijema hemodijalize<br>postupaka hemodijalize<br>columni - Broj Sodieni - v<br>Broj Sodieni - v<br>B     | Importantia hemodijalize         Importantia hemodijalize           Cotoent-I         Cotoent-I           Cotoent-I         Cotoent-I           Importantia cotoent         Cotoent-I           Importantia cotoent         Cotoent-I           Importantia cotoent         Cotoent-I           Importantia cotoent         Cotoent-I           Importantia cotoent         Cotoent-I           Importantia cotoent         Cotoent-I           Importantia cotoent         Tendo deltatia           Importantia cotoentia cotoent         Tendo deltatia           Importantia cotoentia cotoenti                                                                                                    | Broj kreveta st                                                                           | itacionara                                                                                                    | Broj mje                                                            | sta dnevne bolnice                                                                                                    |                                                                               |                                               |                                                                 |                                                                            |                                                                                                    |                              |                      |  |
| roj postupska hemodijalize<br>COGBORI-<br>avstveni tim radlišša<br>pletnik<br>- Broj fednin sal. © COGBI<br>- Broj fednin sal. © COGBI<br>- Broj fednin                                                                                | Birg snipes hemolijalize     Birg snipes hemolijalize       - Oddoren - w         Coldborn - w         Statute native djulize         Radoo vrijeme radiišta         Pone     Uto 0 Sni 0 Cel Pet Sub Ned         Bits in nazive djulize     Top djuliziniska         Pone     Uto 0 Sni 0 Cel Pet Sub Ned         Dotti     Dotti         Dista in nazive djulize     Top djuliziniska       Optionski     Top djuliziniska       Optionski                                                                                                    |                                                                                           |                                                                                                    |                                                                     |                                                                                                    |                                                                               |                                               |                                                                 |                                                                            |                                                                                                    |                              |                      |  |
| Bits a l castr dependent         Top determine           0075223 - 027EEHXA 2,007ABR 4,000,1 LLEČNK SPECUALIZATI NTERNE MEDICINE         Top determine           0075233 - 027EEHXA 2,007ABR 4,000,1 LLEČNK SPECUALIZATI NTERNE MEDICINE         Top determine                                                                                                    | Strast vegetaria.         Tog dejetaria.         Tog dejetaria.         Tog                                                                                                    |                                                                                           |                                                                                                    |                                                                     |                                                                                                    | l.                                                                            |                                               | w                                                               |                                                                            |                                                                                                    |                              |                      |  |
| Bits i naziv djelanika         Tjedni kati         Tjedni kati <th kati<="" th="" tjedni=""><th>Britististististististististististististis</th><th>Broj postupak</th><th>ka hemodijalize</th><th>Broj smj</th><th>ena hemodijalize</th><th></th><th></th><th>*</th><th></th><th></th><th></th><th></th></th>                                                                                                    | <th>Britististististististististististististis</th> <th>Broj postupak</th> <th>ka hemodijalize</th> <th>Broj smj</th> <th>ena hemodijalize</th> <th></th> <th></th> <th>*</th> <th></th> <th></th> <th></th> <th></th>                                                                                                    | Britististististististististististististis                                                | Broj postupak                                                                                                    | ka hemodijalize                                                     | Broj smj                                                                                                    | ena hemodijalize                                                              |                                               |                                                                 | *                                                                          |                                                                                                    |                              |                      |  |
| Bits i naziv djetaloška         Tjedni sali         Tjedni sali <thtjedni sali<="" th=""> <thtjedni sali<="" td=""><td>Determinitie         Dockling           Britig ligeding lastif =</td><td>Broj postupak</td><td>ka hemodijalize</td><td>Broj smj<br/>- Odabi</td><td>ena hemodijalize<br/>rri - 💌</td><td></td><td></td><td>*</td><td></td><td></td><td></td><td></td></thtjedni></thtjedni>                                                                                                    | Determinitie         Dockling           Britig ligeding lastif =                                                                                                    | Broj postupak                                                                             | ka hemodijalize                                                                                                    | Broj smj<br>- Odabi                                                 | ena hemodijalize<br>rri - 💌                                                                                                    |                                                                               |                                               | *                                                               |                                                                            |                                                                                                    |                              |                      |  |
| Brote (ladorih sall - m.)         Topolitik                Brite 1 nazivi djelatnika          Tge djelatnika          Tge djelatnika                 0057222 - OZRRIJA ZO OPSÅA             8.0h             LUEČNIK SPECUALIST INTERNE MEDICINE               00700             .               1500             .                 0057232 - OZRANJA ZO OPSÅA             8.0h             LUEČNIK SPECUALIST INTERNE MEDICINE                                                                                                    | Brite (spoche) as81 -          Dockej                Brite (spoche) as81 -          Tjedni as81 -          Tjedni as81 - <td< td=""><td>Broj postupak<br/>dravstveni tim</td><td>ka hemodijalize<br/>1 radilišta</td><td>Broj smj<br/>- Odabe</td><td>ena hemodijalize</td><td></td><td></td><td>+<br/>Radno vrijeme radilišta</td><td></td><td></td><td></td><td></td></td<>                                                                                                    | Broj postupak<br>dravstveni tim                                                           | ka hemodijalize<br>1 radilišta                                                                                                    | Broj smj<br>- Odabe                                                 | ena hemodijalize                                                                                                    |                                                                               |                                               | +<br>Radno vrijeme radilišta                                    |                                                                            |                                                                                                    |                              |                      |  |
| Inter (predin tax-1)         Top dynamical           Bitts i naziv delationita         Tpedni sati         Top dynamical         Top dynamical         Top dynamica         Top dynamical         Top                                                                                                    | Liste (redunit same // gelationsa)         Tipi djelationsa         Tipi djelationsa         Dia         Radno vitjeme           0057233 - OZREJNA ZLOPAŠA         0.00         LLIEČNIK NA SPECUALIST INTERNE MEDICINE         I         I         Dia         Radno vitjeme           0057383 - RADOVAN RADONIĆ         7,0n         LLIEČNIK NA SPECUALIST INTERNE MEDICINE         I         I         <                                                                                                    | Broj postupak<br>dravstveni tim<br>Dielatnik                                              | ka hemodijalize<br>n radilišta                                                                                                    | Broj smj<br>- Odabe                                                 | ena hemodijalize<br>rt - 💌                                                                                                    |                                                                               |                                               | Radno vrijeme radilišta                                         | ⊟Čet ⊟Pet ⊟Su                                                              | b. 🗐 Ned                                                                                                    |                              |                      |  |
| Bits i rushr dyslambila         Tpod valiti         Tpod plasmilia         Tpod plasmilia <thtpod plasmilia<="" th="">         Tpod plasmilia         Tp</thtpod>                                                                                                    | Bitra i nazir djalatinka         Tjin djalatinka           0057223 - OZRENKA ZLORAŠA         8.0h         LUJEČNIK SPECUJALIST INTERNE MEDICINE         I           0199555 - ANA VUJAKLIJA         0.0h         LUJEČNIK NA SPECUJALIST INTERNE MEDICINE         I           0075388 - RADOVAN RADONIĆ         7.0m         LUJEČNIK SPECUJALIST INTERNE MEDICINE         I                                                                                                    | Broj postupak<br>Iravstveni tim<br>)jelatnik                                              | ka hemodijalize                                                                                                    | Broj smj                                                            | ena hemodijalize<br>n - v                                                                                                    |                                                                               |                                               | Radno vrijeme radilišta<br>Pon Uto Sri<br>granj tranja II       | ©Čet □Pet □Su                                                              | b 🖾 Ned                                                                                                    |                              |                      |  |
| D057223 - OZRENKA ZLOPAŠA         8.0h         LUBČNIK SPECIJALIST INTERNE MEDICINE         II           0169655 - ANA VUJAKLJA         8.0h         LIJEČNIK NA SPECIJALIZACIJI IZ INTERNE MEDICINE         II           0073388 - RADOVAN RADONIĆ         7.0h         LIJEČNIK SPECIJALIST INTERNE MEDICINE         II                                                                                                    | 0057223 - OZRENKA ZLOPAŠA         8.0h         LIJEČNIK SPECUALIST INTERNE MEDICINE         I           0199555 - ANA VUJAKLIJA         0.0h         LIJEČNIK NA SPECUALIZACIJI IZ INTERNE MEDICINE         I           0075388 - RADOVAN RADONIĆ         7.0h         LIJEČNIK SPECUALIST INTERNE MEDICINE         I                                                                                                    | Broj postupak<br>fravstveni tim<br>Djelatnik                                              | ka hemodijalize<br>1 radilišťa<br>- Broj ljodnih sati - 💌 Dodaj                                                                                                    | Broj smj                                                            | ena hemodijalize                                                                                                    |                                                                               |                                               | Radino vrijeme radilišta<br>Pron Uto Sri<br>07:00 🐨 - 15:00 🔽 🕻 | ⊂Ĉet ∏Pet ∏Su<br>kođaj                                                     | b 🗍 Ned                                                                                                    |                              |                      |  |
| 0169855 - ANA VUJAKLJA         8,0h         LIJEČNIK NA SPECIJALIZACIJI IZ INTERNE MEDICINE         I           0073388 - RADOVAN RADONIĆ         7,0h         LIJEČNIK SPECIJALISTI INTERNE MEDICINE         I         Srjida         07.00-15.00         I                                                                                                    | 0199855 - ANA VUJAKLIJA         0,0h         LUEČNIK NA SPECIJALIZACIJI IZ INTERNE MEDICINE         I         Utorak         07.00 - 15.00         I           0075388 - RADOVAN RADONIĆ         7,0h         LUEČNIK SPECIJALIST INTERNE MEDICINE         I         Srijeda         07.00 - 15.00         I                                                                                                    | Broj postupak<br>dravstveni tim<br>Djelatnik                                              | ka hemodijalize + raditišťa - Broj tjodnih sati - 💌 Dodaji Šitira i naziv djelatnika                                                                                             | Broj smj<br>- Odabe<br>Tjedni sati                                  | ena hemodijalize                                                                                                    | tnika                                                                         |                                               | Radno vrijeme radilišia<br>Pon Uto Stri<br>07.00 m - 15.00 m (  | ©Ĉet ₪ Pet ₪ Su<br>lođaj<br>Dan                                            | b 📄 Ned<br>Radno vrijeme                                                                                      |                              |                      |  |
| 0075383 - RADOVAN RADONIĆ 7,0h LUBČNIK SPECIJALIST INTERNE MEDICINE 📋 Srijeđa 07:00 - 15:00 🖹                                                                                                    | 0075388 - RADOVAN RADONIĆ 7,01 LUJEČNIK SPECIJALIST INTERNE MEDICINE 🛎 Srijeđa 07.00 - 15.00 🛎                                                                                                    | Broj postupak<br>dravstveni tim<br>Djelatnik                                              | ka hemodijalize  radiliška   Broj ljednih sali (*)  Dodaj  Šrita i naziv djelatnika  2223 - OZRENKA ZLOPAŠA                                                                      | Broj smj<br>- Odabe<br>Tjedni sati<br>8,0h                          | ena hemodijalize<br>et                                                                                                    | tnika<br>INTERNE MEDI                                                         | ICINE 🗯                                       | Radno vrijeme radilišta<br>Pon Uto Sri<br>07.00 m - 15.00 m 17  | Čet Pet Su<br>Nodaj<br>Dan<br>Ponedjeljak                                  | Radno vrijeme<br>07:00 - 15:00                                                                                |                              |                      |  |
|                                                                                                    |                                                                                                    | Troj postupak<br>Iravstveni tim                                                           | ka hemodijalize  a radilišta  - Broj šjednih sali - (*)  Doolaj  Bitra i naziv djelatilika  2223 - OZRENKA ZLOPAČA  BOSS - ANA VUJARLIJA                                         | Broj smj<br>- Odabe<br>Tjedni sati<br>8,0h<br>8,0h                  | ena hemodijalize<br>it                                                                                                    | tnika<br>INTERNE MEDI<br>JJI IZ INTERNE I                                     | ICINE                                         | Radno vitjeme radilišta<br>Pon Uto Sti<br>0700 P - 1500 P T     | Čet Pet Su<br>kođaj<br>Dan<br>Ponedjejak<br>Utorak                         | Radno vrijeme<br>07:00 - 15:00<br>07:00 - 15:00                                                               |                              |                      |  |
| 0849111 - VLASTA JELINEK 40,0h MED.SESTRA-MED.TEHNIČAR OPĆI SMJER 🖀 Čelvrtak 07:00 - 15:00 🛎                                                                                                    | 0849111 - VLASTA JELINEK 40,0h MED.SESTRA-MED. TEHNIČAR OPĆI SMJER 🗮 Čelivitak 07:00 - 15:00                                                                                                    | iroj postupak<br>Iravstveni tim<br>Djelatnik [<br>00573<br>011<br>00753                   | ka hemodijalize  a radilišta  - Broj tjednih sali - (*)  Dockij  Sitra i naživ gledatiha  222 - OZENKA ZLOPAŠA  223 - OZENKA ZLOPAŠA  3985 - ANA VLIJAKLIA  3985 - ANA VLIJAKLIA | Tjedni sati<br>8,0h<br>8,0h<br>7,0h                                 | ena hemodijalize<br>rf<br>OO<br>LUBČNIK NA SPECUALIZACI<br>LUBČNIK NA SPECUALIZACI<br>LUBČNIK SPECUALIZACI<br>LUBČNIK SPECUALIZACI               | tnika<br>INTERNE MEDI<br>JJI IZ INTERNE MEDI                                  | ICINE I                                       | Radno vrijeme radilišta<br>Pon Uto Sri<br>07.96 e - 15.00 e i   | Čćt Pet Su<br>Nddaj<br>Dan<br>Ponedjeljak<br>Utorak<br>Srijeda             | Radno vrijeme<br>07:00 - 15:00<br>07:00 - 15:00<br>07:00 - 15:00                                              | -                            |                      |  |
|                                                                                                    | 0029181 - NINA GUBAREV VRDOLJAK 8,0h LIJEČNIK SPECIJALIST INTERNE MEDICINE 📋 Petak 07:00 - 15:00 📱                                                                                                    | iroj postupak<br>Iravstveni tim<br>Djelatnik<br>0057<br>011<br>00753<br>084               | ka hemodijalize                                                                                                    | Broj smj<br>- Odabe<br>Tjedni sati<br>8,0h<br>8,0h<br>7,0h<br>40,0h | ena hemodijalize<br>et-u-<br>to-u-<br>LUEČNIK SPECUALIST<br>LUEČNIK SPECUALIST<br>LUEČNIK SPECUALIST<br>LUEČNIK SPECUALIST<br>MED SESTRA-NED TEH | nika<br>INTERNE MEDI<br>JII IZ INTERNE MEDI<br>INTERNE MEDI<br>INIČAR OPĆI SI | ICINE II<br>MEDICINE II<br>ICINE II           | Radino vrijeme radilišis<br>Pon Uto Sn<br>07.00 T - 15.00 T (   | Cét Pet Su<br>Dan<br>Ponedjeljak<br>Utorak<br>Srijeda<br>Četvrtak          | Radno vrijeme           07:00 - 15:00           07:00 - 15:00           07:00 - 15:00           07:00 - 15:00 |                              |                      |  |
| 0029181 - NINA GUBAREV VRDOLJAK 8,0h LIJEČNIK SPECIJALIST INTERNE MEDICINE 🖀 Petak 07.00 - 15.00 🛎                                                                                                    |                                                                                                    | 3roj postupak<br>Iravstveni tim<br>)jelatnik [<br>0057;<br>011<br>0075;<br>084<br>0029181 | ka hemodijalize<br>• zradilška<br>• Brog Bjodnih sati - • • • • • • • • • • • • • • • • • •                                                                                      | Tjedni sati<br>8,0h<br>7,0h<br>40,0h<br>8,0h                        | The defail<br>LUEČNIK SPECUALIST<br>LUEČNIK NA SPECUALIZACU<br>LUEČNIK NA SPECUALIZACU<br>LUEČNIK NA SPECUALIZACU<br>LUEČNIK SPECUALIST          | nika<br>INTERNE MEDI<br>JI IZ INTERNE MEDI<br>INTERNE MEDI<br>INTERNE MEDI    | ICINE II<br>MEDICINE II<br>CINE II<br>MJER II | Radno vrijeme radilišia                                         | Céti Pet Su<br>Dan<br>Ponodjelak<br>Utorak<br>Srijeda<br>Četvrtak<br>Petak | Radno vrijeme<br>07:00 - 15:00<br>07:00 - 15:00<br>07:00 - 15:00<br>07:00 - 15:00<br>07:00 - 15:00            |                              |                      |  |
|                                                                                                    |                                                                                                    | Broj postupak<br>dravstveni tim<br>Djelatnik                                              | ka hemodijalize                                                                                                    | Broj smj                                                            | ena hemodijalize                                                                                                    |                                                                               |                                               | Radno vrijeme radilišta<br>Pon Uto Sri<br>07:00 P - 15:00 F     | ⊡Čet □Pet □Su<br>Kođaj                                                     | b 🖾 Ned                                                                                                    |                              |                      |  |
| 0029181 - NINA GUBAREV VRDOLJAK 8,0h LIJEČNIK SPECIJALIST INTERNE MEDICINE 🖀 Petak 07.00 - 15.00 🛎                                                                                                    |                                                                                                    | Broj postupak<br>dravstveni tim<br>Djelatnik<br>00577;<br>011<br>00753<br>084<br>0029181  | ka hemodijalize<br>• zradilška<br>• Brog Bjodnih sati - • • • • • • • • • • • • • • • • • •                                                                                      | Tjedni sati<br>8,0h<br>7,0h<br>40,0h<br>8,0h                        | The defail<br>LUEČNIK SPECUALIST<br>LUEČNIK NA SPECUALIZACU<br>LUEČNIK NA SPECUALIZACU<br>LUEČNIK NA SPECUALIZACU<br>LUEČNIK SPECUALIST          | nika<br>INTERNE MEDI<br>JI IZ INTERNE MEDI<br>INTERNE MEDI<br>INTERNE MEDI    | ICINE II<br>MEDICINE II<br>CINE II<br>MJER II | Radno vrijeme radilišia                                         | Céti Pet Su<br>Dan<br>Ponodjelak<br>Utorak<br>Srijeda<br>Četvrtak<br>Petak | Radno vrijeme<br>07:00 - 15:00<br>07:00 - 15:00<br>07:00 - 15:00<br>07:00 - 15:00<br>07:00 - 15:00            |                              |                      |  |

c) Na kartici "Tim i radno vrijeme (tjedno)" u donjem lijevom dijelu ekrana popunjavaju se podaci o angažiranim ljudskim resursima. Način dodavanja je putem pronalaženja djelatnika u listi (unosom bilo kojeg dijela iz imena i prezimena), odabira odgovarajućeg broja sati te pritiska na gumb "Dodaj". Ispravke su moguće na način da se prethodni podatak obriše (odabirom ikone kante za smeće) te unosom novog podatka.

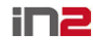

| jelatnik | Siniša                        |             | 8 0                                             |       |  |
|----------|-------------------------------|-------------|-------------------------------------------------|-------|--|
|          | - Broj tjednih sati - 💌 Dodaj |             |                                                 |       |  |
|          | Šifra i naziv djelatnika      | Tjedni sati | Tip djelatnika                                  |       |  |
|          | 0057223 - OZRENKA ZLOPAŠA     | 8,0h        | LIJEČNIK SPECIJALIST INTERNE MEDICINE           | Ш.    |  |
|          | 0189655 - ANA VUJAKLIJA       | 8,0h        | LIJEČNIK NA SPECIJALIZACIJI IZ INTERNE MEDICINE | ×.    |  |
|          | 0075388 - RADOVAN RADONIĆ     | 7,0h        | LIJEČNIK SPECIJALIST INTERNE MEDICINE           | ×.    |  |
|          | 0849111 - VLASTA JELINEK      | 40,0h       | MED.SESTRA-MED.TEHNIČAR OPĆI SMJER              | ×.    |  |
| 00       | 29181 - NINA GUBAREV VRDOLJAK | 8,0h        | LIJEČNIK SPECIJALIST INTERNE MEDICINE           | ×.    |  |
|          | 0160032 - IVAN GORNIK         | 7,0h        | LIJEČNIK SPECIJALIST INTERNE MEDICINE           | 1     |  |
|          |                               |             |                                                 | 1 - 6 |  |

d) Na kartici "Tim i radno vrijeme (tjedno)" u donjem desnom dijelu ekrana popunjavaju se podaci o radnim vremenima radilišta. Način dodavanja je putem odabira dana na koje se radno vrijeme odnosi, odabira početka i kraja radno vremena te pritiska na gumb "Dodaj". Ispravke su moguće na način da se prethodni podatak obriše (odabirom ikone kante za smeće) te unosom novog podatka.

| Radno vrijeme radilišta                              |                          |               |       |  |  |  |
|------------------------------------------------------|--------------------------|---------------|-------|--|--|--|
| □ Pon □ Uto □ Sri □ Čet □<br>07:00 • - 15:00 • Dodaj | 🛛 Pet 🗖 Su               | b 🗖 Ned       |       |  |  |  |
|                                                      | Dan                      | Radno vrijeme |       |  |  |  |
|                                                      | Ponedjeljak              | 07:00 - 15:00 | Ш.    |  |  |  |
|                                                      | Utorak 07:00 - 15:00 💼   |               |       |  |  |  |
|                                                      | Srijeda                  | 07:00 - 15:00 | Ť.    |  |  |  |
|                                                      | Četvrtak 07:00 - 15:00 📋 |               |       |  |  |  |
|                                                      | Petak 07:00 - 15:00 📋    |               |       |  |  |  |
|                                                      |                          |               | 1 - 5 |  |  |  |

e) Na kartici "Postupci i oprema" u donjem lijevom dijelu ekrana popunjavaju se podaci o DTP/DTS postupcima koji se obavljaju na radilištu. Način dodavanja je putem odabira postupaka s liste (unos par slova + TAB), unosa broja postupaka koji će se obavljati na mjesečnoj razini te pritiska na gumb "Dodaj". Ispravke su moguće na način da se prethodni podatak obriše (odabirom ikone kante za smeće) te unosom novog podatka. Ukoliko je za obavljanje unesenog postupka potrebna skupa oprema, unosi se postupkom opisanim pod f (dok oprema nije unesena, naslov kartice "Postupci i oprema" je ispisan u crvenoj boji, a ponude se neće moći podnijeti!)

| ostupak           |                       |                 |                          | 0                                    | 0                                 |                    |   |
|-------------------|-----------------------|-----------------|--------------------------|--------------------------------------|-----------------------------------|--------------------|---|
| jesečni br. po    | st.                   |                 |                          |                                      |                                   |                    |   |
| jesečni br. po    | st. za bolničke       |                 |                          |                                      |                                   |                    |   |
| jesečni br. po    | st. pr. god.          |                 | Do                       | daj                                  |                                   |                    |   |
| Šifra<br>postupka | Postupak              | Tip<br>postupka | Mjesečni<br>br.<br>post. | Mjesečni br.<br>post. za<br>bolničke | Mjesečni br.<br>post. pr.<br>god. | Potrebna<br>oprema |   |
| 00438             | UZV dječjih<br>kukova | DTP/JDK         | 100                      | -                                    | 100                               | <u>Prikaži</u>     | Ì |
|                   |                       |                 |                          |                                      |                                   |                    |   |

f) Na kartici "Postupci i oprema" u donjem desnom dijelu ekrana popunjavaju se podaci o skupoj opremi potrebnoj za obavljanje DTP/DTS postupaka na ovom radilištu. Način dodavanja je putem odabira opreme s liste (unos par slova + TAB), uz prethodno unesenu opremu u matičnim podacima o ustanovi (opisano u koraku 2c) te pritiska na gumb "Dodaj". Ispravke su moguće na način da se prethodni podatak o opremi obriše (odabirom ikone kante za smeće) te unosom novog podatka. Ponuđena oprema je automatski filtrirana prema modelu postavljenom od strane HZZO-a (postupak – zahtijevana oprema).

### Korak 6 – Učitavanje podataka putem pripremljenih XLS datoteka (samo prve godine; svaka nastavna ponuda se kreira iz postojeće, te učitavanje XLS-a nije potrebno)

a) Na ekranu s popisom radilišta (korak 2c) odaberite gumb "Učitaj podatke iz CSV-a" (prethodno je obavezno XLS datoteku pohraniti u formatu CSV - Save As opcijom u Excel-u). Odabirom gumba "Browse" pronađite prethodno pripremljenu datoteku te gumbom "Uvezi podatke iz priloženog CVS-a" pokrenite učitavanje. Nakon uspješnog učitavanja prikazuje se ekran s podacima i eventualnim upozorenjem o pogreškama. Učitavanje završavate odabirom gumba "Potvrda ispravnosti podataka"

|           | http:// <b>212.92</b> . | 204.136/ponude/f?p=10002          | :5:907798520639201   | PAGETAB1     | :NO:RP::        |                  |                   |                                     | (୨ <del>୮</del> ଅଟ                                                                                                | < fr 🖈  |
|-----------|-------------------------|-----------------------------------|----------------------|--------------|-----------------|------------------|-------------------|-------------------------------------|----------------------------------------------------------------------------------------------------|---------|
| ePonuda I | HZZO                    | ×                                 |                      |              |                 |                  |                   |                                     |                                                                                                    |         |
| Z         |                         |                                   |                      |              |                 |                  |                   |                                     | ePonuda promjena lozink                                                                                           |         |
| Početna s | stranica ≻ ePon         | ude - unos u tijeku > Poj         | pis radilišta (2013. | godina) - H  | (LINIČKI BOL    | NIČKI CENT       | AR ZAGREB > l     | Jnos podataka iz .csv datot         | eke                                                                                                    |         |
| < Por     | vratak na popis         | radilišta                         |                      |              |                 |                  |                   |                                     |                                                                                                    |         |
| Ra        | adilišta Zd             | ravstveni timovi 🛛 F              | Radna vremena        |              |                 |                  |                   |                                     |                                                                                                    |         |
|           | .csv datoteka:          |                                   |                      | Browse.      | Uvez            | i radilišta iz j | priloženog CSV-a  | a Pregled radilišta uspje           | šno uvezenih iz CSV-a                                                                                             |         |
|           | Popis grešaka           | sa prošlog uvoza iz CSV-          | a                    |              |                 |                  |                   |                                     |                                                                                                    |         |
|           |                         |                                   |                      |              |                 |                  | Ažuriranj         | e podataka Ponovi unos              | sa dolje navedenim podacima                                                                                       |         |
|           | Šifra<br>radilišta      | Naziv radilišta                   | Šifra<br>djelatnosti | Broj<br>sati | Broj<br>kreveta | Broj<br>mjesta   | Broj<br>postupaka | Broj smjena                         | Napomena                                                                                                    |         |
|           | 213501                  | Odjel za kroničnu<br>hemodijalizu | 213501               | -            | 46              | -                | 23.000            | 3x2 ut,čet,sub, 3x3 pon,<br>sri,pet | Broj postupaka - "Neispravan<br>broj."<br>Broj smjena - "Neispravan<br>broj."<br>Šifra djelatnosti je neispravna. |         |
|           | 213601                  | Odjel za peritonejsku<br>dijalizu | 213601               | -            | 12              | 2                | -                 | -                                   | Šifra djelatnosti je neispravna.                                                                                  |         |
|           |                         |                                   |                      |              |                 |                  |                   |                                     | 1 - 2                                                                                                    |         |
|           |                         |                                   |                      |              |                 |                  |                   |                                     |                                                                                                    |         |
|           | - Xr. pr X - 14 - X/    |                                   |                      |              |                 |                  |                   |                                     |                                                                                                    |         |
| Doplog    | iosii: Sinisa Kosčini   | a                                 |                      |              |                 |                  |                   |                                     |                                                                                                    | 100%    |
|           |                         |                                   |                      |              |                 |                  |                   |                                     |                                                                                                    | af 100% |

b) Ažuriranje podataka je moguće i nakon učitavanja odabirom opcije "Ažuriranje podataka". Na slijedećem ekranu podaci se isprave, promjene spreme te odabirom gumba "Ponovi unosa s dolje navedenim podacima" (slika 4a) završava učitavanje podataka. Učitani podaci vidljivi su u listi radilišta (slika 2c) te ih se može dopunjavati kao i bilo koje ručno uneseno radilište (korak 3).

 $(\mathbb{Z})$ 

| _ |  |
|---|--|
|   |  |

| Povra | tak bez promj  | jena Obriši                                                                                                    | označene        |                       |                   | Dodaj novo radilište | Spremi promjene | * |
|-------|----------------|----------------------------------------------------------------------------------------------------|-----------------|-----------------------|-------------------|----------------------|-----------------|---|
|       |                |                                                                                                    |                 |                       |                   |                      |                 |   |
|       | Datum<br>uvoza | Napomena                                                                                                    | Šifra radilista | Naziv radilišta       | Šifra djelatnosti | Broj sati            | Broj kreveta    |   |
|       | 07.02.2013     | Broj<br>postupaka -<br>"Neispravan<br>broj." Broj<br>smjena -<br>"Neispravan<br>broj." Šifra<br>djelatnosti<br>je<br>neispravna. | 213501          | Odjel za kroničnu her | 213501            |                      | 46              |   |
|       | 07.02.2013     | Šifra<br>djelatnosti<br>je<br>neispravna.                                                                                        | 213601          | Odjel za peritonejsku | 213601            |                      | 12              |   |
|       |                |                                                                                                    |                 |                       |                   |                      |                 |   |

### Korak 7 – Verifikacija podataka i slanje ponude

a) Na uvodnom ekranu nalaze se kontrolna izvješća u kojima možete pretražiti prethodno uneseno podatke te provjeriti da li su kompletni (npr. djelatnike koji nemaju ukupno 40 sati tjedno).
 NOVO – Dodali smo 2 nova izvještaja koja vam omogućavaju kontrolu podataka: "Djelatnosti sumarno po ponudi" i "Popis postupaka po ustanovi". Oba je dozvoljeno izvesti u XLS čime je olakšana provjera i potvrda podataka prije samog podnošenja ponude prema HZZO-u.
 Izvještaji

| Popis radilišta i djelatnika  |
|-------------------------------|
| 🔲 Radna vremena radilišta     |
| Djelatnosti sumarno po ponudi |
| Popis postupaka po ustanovi   |

b) NOVO – omogućena je kontrola ponude prije samo slanja! Sve automatizirane kontrole koje inačne djeluju u trenutku podnošenja, sada možete provjeriti i vidjeti koji od unesenih podataka ne zadovoljava. Sugeriramo kontinuirano provjeravati podatke nakon unos svake pojedine klinike/specijalnost.

|                         |               |                  | Naziv/            | Šifra radilišta |                      |              |     | Pr           | etraži Poni                     | šti pretragu                 |                 |
|-------------------------|---------------|------------------|-------------------|-----------------|----------------------|--------------|-----|--------------|---------------------------------|------------------------------|-----------------|
| is radilišta ve         | ezanih uz pon | udu za 2018 godi | inu. Status po    | nude: U izradi. |                      | Provjera por | ude | Pošalji      | ponudu u Hž                     | ZO Dodaj i                   | novo radil      |
| Pregled i<br>ažuriranje | Šifra         | Naziv            |                   |                 | Djelatnost           |              |     | Broj<br>sati | Broj sati<br>(radno<br>vrijeme) | Broj<br>djelatnika<br>u timu | Broj<br>kreveta |
| ÷                       | 2000001       | Objedinjeni hiti | ni bolnički prije | m               | 2000001 - Hitna med  | icina (OHBP) |     | 168,0        | 168,0                           | 21                           |                 |
| ÷                       | 2010000       | INTERNA med      | icina             |                 | 2010000 - Interna me | edicina      |     | 20,0         | 20,0                            | 6                            |                 |
|                         |               |                  |                   |                 |                      |              |     |              |                                 |                              |                 |

c) Zadnji korak je slanje ponude s pitanjima prema HZZO-u odabirom gumba "Pošalji ponudu u HZZO". Nakon ovog koraka više nećete moći korigirati podatke ponude dok se ponuda ne vrati s osvrtima i uputama za korekcije radilišta. Takvu ponudu pronaći ćete pod opcijom "ePonude – vraćene na obradu" glavnog ekrana. Ponovno slanje je opet na isti način.

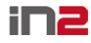

| nuda             | HZZO                 | ×             |                                             |                                             |             |                             |                             |  |
|------------------|----------------------|---------------|---------------------------------------------|---------------------------------------------|-------------|-----------------------------|-----------------------------|--|
| $\overline{Z}$   |                      |               |                                             |                                             |             | ePonuda                     |                             |  |
| $\boldsymbol{z}$ |                      |               |                                             |                                             |             |                             |                             |  |
| etna             | stranica > ePonud    | e - unos u fi | ieku → Popis radilišta (2013. godina) - KLI | NIČKI BOJ NIČKI CENTAR ZAGREB               |             |                             |                             |  |
| _                |                      |               |                                             |                                             |             |                             |                             |  |
| <                | Povratak na popis p  | onuda         | Q Djelatnost                                | 86                                          | >           |                             |                             |  |
|                  |                      |               | Naziv/sifra radilišta                       |                                             | Pretr       | aži Poništi p               | retragu                     |  |
| Рор              | is radilišta vezanih | uz ponudu z   | a 2013 godinu. Status ponude: U izradi.     | Pošalji ponudu u HZZO Uči                   | taj podatke | iz CSV-a                    | Oodaj novo radilište        |  |
|                  | Pregled i ažuriranje | Šifra         | Naziv                                       | Djelatnost                                  | Broj sati   | Broj sati<br>(radno vrijeme | Broj djelatnika<br>) u timu |  |
|                  | ÷                    | 2P0000        | CENTAR ZA HITNU MEDICINU                    | 2000001 - Hitna medicina                    | 168         | 168,0                       | 59                          |  |
|                  | A                    | 21430A        | Ambulanta za bolesti metabolizma            | 2010000 - Interna medicina                  | 20          | 20,0                        | 0                           |  |
|                  | ė                    | 21830A        | Ambulanta za farmakoterapiju                | 2010000 - Interna medicina                  | 35          | 35,0                        | 9                           |  |
|                  | ÷                    | 21840A        | Ambulanta za nespecifične plućne bolesti    | 2010000 - Interna medicina                  | 5           | 5,0                         | 6                           |  |
|                  | ÷                    | 21440A        | Ambulanta za poremećaje lipida              | 2010000 - Interna medicina                  | 20          | 20,0                        | 0                           |  |
|                  | A                    | 21921A-2      | Konzilijarna internistička ambulanta        | 2010000 - Interna medicina                  | 16          | 16,0                        | 2                           |  |
|                  | ė                    | 21921A-1      | Konzilijarna internistička ambulanta        | 2010000 - Interna medicina                  | 40          | 40,0                        | 6                           |  |
|                  | ÷                    | 21420D        | Dnevna bolnica                              | 2010002 - Interna medicina - dnevna bolnica |             | 0,0                         | 0                           |  |
|                  | Æ                    | 21820D        | Dnevna bolnica                              | 2010002 - Interna medicina - dnevna bolnica |             | 40,0                        | 6                           |  |
|                  | Æ                    | 2FF00D        | Dnevna bolnica - nuklearna medicina         | 2010002 - Interna medicina - dnevna bolnica |             | 0,0                         | 1                           |  |
|                  |                      |               |                                             |                                             | redak 1 -   | 10 od više od 5             | 500 💌 Sljedeća >            |  |
|                  |                      |               |                                             |                                             |             |                             |                             |  |

Korak 8 – Održavanje podataka o djelatnicima i dodijeljenim im CEZIH rolama

a) Za pristup ekranu za održavanje podataka o vašim djelatnicima i ulogama koje imaju na CEZIHu, na uvodnom izborniku odaberite opciju "Uloge djelatnika"

| 0                                                                                                    |                                                                                                    |                                            |
|----------------------------------------------------------------------------------------------------|----------------------------------------------------------------------------------------------------|--------------------------------------------|
| + https://eponuda.hzzo.hr/ponude/f?p=10                                                                                                    | 002:1:1650297495391101                                                                                                    | (1) 10 10 10 10 10 10 10 10 10 10 10 10 10 |
| ePonuda HZZO ×                                                                                                    | 3 3 3 5 and and and and and the real                                                                                                    |                                            |
| Početna stranica                                                                                                    | ePonuda osnovni podaci o ustanovi                                                                                                    | promjena lozinke odjava ^                  |
| ✔ Početna stranica ♥ Ugovaranje ■ ePonude - unos u tijeku ■ ePonude - poslane u<br>HZZO ■ ePonude - vraćene u<br>obradu ■ ePonude - zaključene ■ ePonude - ugovorene Uloge djelatnika | Broj ponuda za trenutnu i sljedeću godinu:<br>ePonude - unos u tjeku za 2014 godinu: 0<br>ePonude - unos u tjeku za 2015 godinu: 0<br>ePonude - poslane u HZZO za 2014 godinu: 0<br>ePonude - poslane u HZZO za 2015 godinu: 0<br>ePonude - vraćene u obradu za 2014 godinu: 0<br>ePonude - vraćene u obradu za 2015 godinu: 0<br>ePonude - zaključene za 2014 godinu: 0<br>ePonude - ugovorene za 2014 godinu: 0<br>ePonude - ugovorene za 2015 godinu: 0 |                                            |
| Izvještaji  Dobrodoši: Siniša Košćina                                                                                                    |                                                                                                    | powered by in2                             |

b) Na ekranu uloga pojedinog djelatnika u ustanovi automatski je odabrana Vaša ustanova. Za dodavanje novog djelatnika, u srednjem dijelu ekrana odaberite iz liste ponuđenih zdravstvenih djelatnika Republike Hrvatske (odabir je moguć po imenu, prezimenu ili broju zdravstvenog djelatnika), te mu pridijelite CEZIH rolu (iz ponuđenih u izborniku). Gumbom "Dodijeli ulogu djelatniku" odabrani djelatnik prelazi u donji dio ekrana i time je dodjela izvršena. VAŽNO: pozadinska obrada u ovom trenutku nije u potpunosti automatizirana, te je potrebno do 48 sati da se ovlasti prenesu na operativni CEZIH sustav.

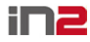

| Uloge djelatnika u ustanovi 🛛 🔍 | p=100225001650297495391101=NO:RP=                                                                                      |                              |
|---------------------------------|----------------------------------------------------------------------------------------------------|------------------------------|
| Ø                               | ePonuda osnovni podasi o ustar                                                                                         | iovi promjena lozinke odjava |
| Jloge djelatnika u ustanovi     |                                                                                                    |                              |
| Početna stranica                | Q Ustanova KLINIČKI BOLNIČKI CENTAR ZAC O<br>Djelatnik @ O Uloga · Prikaži sve · V Broj rezultata 10 V po str.j Pretra | Poništi pretragu             |
| (>) Ugovaranje                  | Dodaj ulogu djelatniku A A A                                                                                           |                              |
| 📌 Uloge djelatnika              | Djelatnik 0134545 - ZLATKO GILJE 🛛 Oliga specialist 💙 Dodijeli ulogu djelatniku                                        |                              |
| Izvještaji                      | Uloge djelatnika u ustanovi                                                                                            | Izvoz u excel (.xlsx)        |
|                                 | Nema podataka.                                                                                                    |                              |
|                                 |                                                                                                    |                              |
|                                 |                                                                                                    |                              |
|                                 |                                                                                                    |                              |
|                                 |                                                                                                    |                              |
|                                 |                                                                                                    |                              |
|                                 |                                                                                                    |                              |
| Dobrodošli: Siniša Košćina      |                                                                                                    | powered by in2               |

c) Za <u>brisanje postojeće role djelatnika</u>, u donjem dijelu ekrana pronađite djelatnika kojem želite ukloniti rolu za rad sa CEZIH-om, ili promijeniti istu (promjena se radi brisanjem i dodavanjem ispravne), te odaberite ikonu kantice za smeće na desnoj strani ekrana. Akcije dodavanja i brisanja moguće je raditi višekratno. VAŽNO: pozadinska obrada u ovom trenutku nije u potpunosti automatizirana, te je potrebno do 48 sati da se ovlasti ponište/promijene na operativnom CEZIH sustavu.

| https://eponuda.hzzo.hr/ponude/f? | s=10002:500:1650297495391101::NO:RP::                                                                                                    |
|-----------------------------------|----------------------------------------------------------------------------------------------------|
| oge dielatnika u ustanovi 🛛 👋     | I The second states wanty many many from may have been an include the second state of                                                                                                    |
| Ð                                 | ePonuda ocnovni podaci o ustanovi promjena kozinke odjava                                                                                                    |
| ge djelatnika u ustanovi          |                                                                                                    |
| Početna stranica                  | Q Ustanova KLINIČKI BOLNIČKI CENTAR ZAC O Uloga - Prikaži sve - V Broj rezultata 10 V (po str.) Pretraži Poništi pretragu                                                                                         |
| y Uloge djelatnika                | Dodaj ulogu dijelatniku<br>Djelatnik 🖉 O Uloga - Odaberi ulogu - 🌱 Dodijeli utogu djelatniku                                                                                                    |
| C anterior                        | Uloge djelatnika u ustanovi Evez u eszel (xits)<br>šitra ustanove Bjelatnik Šitra djelatnika MBO djelatnika Uloge<br>000200621 KLINIČKI BOLNIČKI CENTAR ZAGREB ZLATKO GILJE 0134645 127104448 specialite<br>1 - 1 |
| obrodoši: Siniša Košćina          | powered by IN2                                                                                                    |

d) Za zdravstvene djelatnike koji nemaju šifru (tzv. HZJZ šifra), nije moguće provesti dodjelu rola dok se ne uredi status pri HZJZ i provede postupak dodjele šifra zdravstvenog djelatnika!

#### Najčešće postavljana pitanja:

- a) Podaci o zdravstvenim djelatnicima ne odgovaraju stvarnoj situaciji
  - Svaki zdravstveni djelatnik je stavku promjenu svojeg status dužan prijaviti pri HZJZ. HZZO aktivno tjedno usklađuje podatke s HZJZ-om te ja i za ovaj natječaj izvršeno usklađivanje uz posebu paćnju da su promjene koje se zadnji puta tražili, ipak zadržane!
  - Još ovaj puta je iznimno dozvoljeno poslati zahtjev za promjenom status na odgovarajuću HZZO mail adresu, ali molimo još jednom da se svaka nesukladnost provede pri HZJZ nadležnoj službi!

A

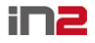

### eUgovaranje - ePonude

### b) Zaboravljena zaporka za ulaz u sustav ePonude

 Molimo poslati zahtjev za poništenjem prethodne lozinke na odgovarajuću mail adresu HZZO-a Mailom ćete povratno dobiti novu zaporku koju ćete odmah po prijavi morati promijeniti na vama uobičajenu

### c) Različite poruke o pogreškama u ponudi

- U novoj verziji sustava ugrađene su dodate kontrole na trenutak podnošenja ponude, te molimo da svaku poruku pročitate te ukoliko se odnosi na poslovna pravila, uskladite ponudu prema navedenom
- Sugeriramo da se ponuda proba podnijeti više puta i prije roka, a kako bi imali vremena uskladiti podatke prema ograničenjima koja su nova
  - o Ograničenje ukupnog financijskog iznosa ugovora
  - o Ograničenja pri unosu pojedinih vrsta postupaka (prema djelatnosti)
  - Novi broj kreveta za produljeno liječenje
  - Ugradnja ključnih podataka mreže zdravstvenih usluga i kontrola unosenih vrijednosti
  - o Niz dodatnih manjih provjera

(Z)